- 1、登录爱特云官网。
- 2、若没有用户名,请先完成注册并登录。
- 3、登录成功后,选择"云服务器"。

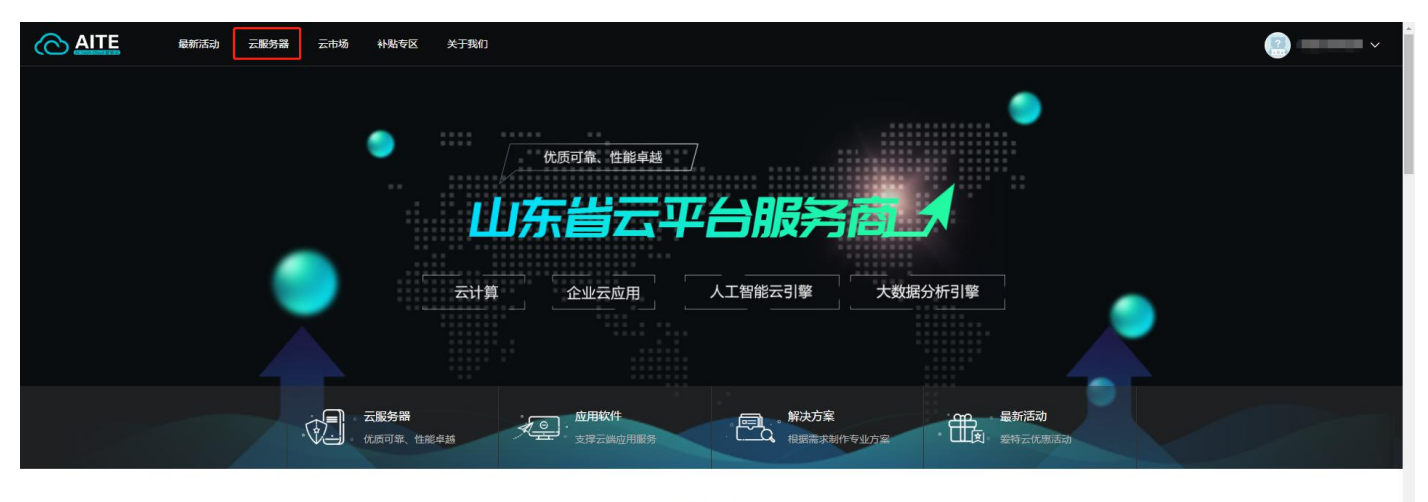

HOT MODEL 热门机型

更多 💮

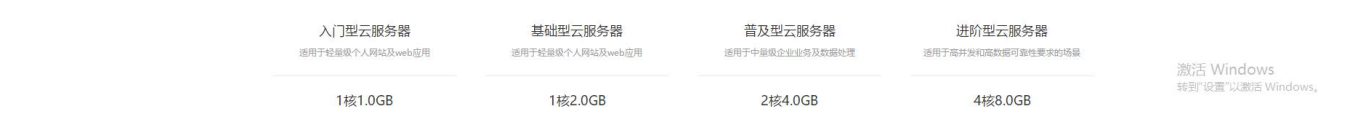

4、点击"立即购买"或者选择"热门机型"进入购买页面。

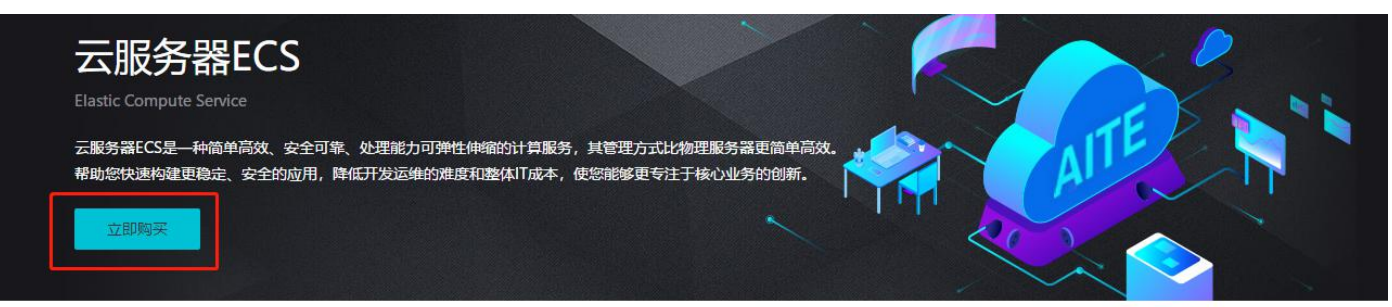

实例类型

热门机型

| 入门型云服务器<br>适用于轻量级个人网站及web应用 | 基础型云服务器<br>适用于轻量级个人网站及web应用 | 普及型云服务器<br>适用于中量级企业业务及数据处理 | 进阶型云服务器<br>适用于高并发和高数据可靠性要求的场景 |  |  |
|-----------------------------|-----------------------------|----------------------------|-------------------------------|--|--|
| 1核1.0GB                     | 1核2.0GB                     | 2核4.0GB                    | 4核8.0GB                       |  |  |
| CPU内存                       | CPU内存                       | CPU内存                      | CPU内存                         |  |  |
| 60GB                        | 60GB                        | 40GB                       | 40GB                          |  |  |
| 系统盘                         | 系统盘                         | 系统盘                        | 系统盘                           |  |  |
| 133.0                       | 289.0                       | 369.0                      | 615.0                         |  |  |
| 元/月                         | 元/月                         | 元/月                        | 元/月                           |  |  |
| 立即购买                        | 立即购买                        | 立即购买                       | 立即购买                          |  |  |

5、选择一键购买或者自定义购买。

|         | 医 最新活动 云服务器 云市场 针处专区 关于我们                                                                                                    | 18053366290 \u2264                                  |
|---------|----------------------------------------------------------------------------------------------------|-----------------------------------------------------|
| 云服务器    | 一城购买目定义购买                                                                                                    | <ol> <li>通牒云服务器 (2) 确认订单 (3) 在线支付 ④ 支付款;</li> </ol> |
| 💋 实例    |                                                                                                    |                                                     |
| 实例:     | 入口和云秋林書         基础型云梯外書         基础型云梯外書         普及型云梯外書         送航型云梯外書           CPU         内存         系統盘         CPU         内存         系統盘         CPU         内存         系統盘           11校         1.0GB         40GB         11校         2.0GB         40GB         2.1枚         4.0GB         40GB         4.0GB         4.0GB         4.0GB         4.0GB |                                                     |
| 操作系统:   | 请选择属作系统类别 💗                                                                                                    |                                                     |
| CDS云磁盘  | ▲ 台連COS提直 如何说得 \$50元进盘 / 简先级云进盘 / 简通元进盘, 调查者 \$P\$\$\$\$\$\$\$\$\$\$\$\$\$\$\$\$\$\$\$\$\$\$\$\$\$\$\$\$\$\$\$\$\$\$\$                                                                                                    |                                                     |
| 😰 购买借   | 5                                                                                                    |                                                     |
| 购买时长:   | 1分月         2         3         4         5         6         7         8         9         1年         2準         3単         4準         5単                                                                                                    |                                                     |
| 购买个数:   | - 1 +                                                                                                    |                                                     |
|         |                                                                                                    |                                                     |
| 现价: ¥0. | 00 <del></del>                                                                                                    | 激活 Windows<br>報知"現置"い地理(小 <del>下+が(のいい)</del> )     |

## 6、一键购买一一用户根据自身业务需求,选择不同的云服务器类型套餐、操作系统、磁盘等,配置详情如下图所示:

|         | 最新活动 云服物器 云市场 补贴专区 关于我们                                                                                                    |     |              |       |            |       | 1        | 8053366290 🗸 |
|---------|----------------------------------------------------------------------------------------------------|-----|--------------|-------|------------|-------|----------|--------------|
| 云服务器    | <b>一键购买</b> 自定义购买                                                                                                    | 1 - | —— 选择云服务器 —— | _ 2 - | —— 确认订单 —— | - 3 - | — 在线支付 — | — ④ 支付成功     |
| 💋 实例    |                                                                                                    |     |              |       |            |       |          |              |
| 案例:     | 入口之云多分器         英雄型云菊分器         普及型云菊分器         語及型云菊分器         送約型云荷分器           CPU         内芬         系统会         CPU         内芬         系统会         CPU         内芬         SU         SU |     |              |       |            |       |          |              |
| 操作系统:   | 通信/将操作系统(用) ▼                                                                                                    |     |              |       |            |       |          |              |
| □ 存储    |                                                                                                    |     |              |       |            |       |          |              |
| CDS云芭盘: | ▲ 約億CDS超量 如何回译 SSD元經盘 / 微性能元磁盘 / 微速云磁盘, 猜查者 詳細說想>>                                                                                                    |     |              |       |            |       |          |              |
| 💼 购买信息  | 3                                                                                                    |     |              |       |            |       |          |              |
| 购买时长:   | 1??]         2         3         4         5         6         7         8         9         1年         2年         3年         4年         5年                                                                                                    |     |              |       |            |       |          |              |
| 购买个数:   | - 1, +                                                                                                    |     |              |       |            |       |          |              |
|         |                                                                                                    |     |              |       |            |       |          |              |

如选择操作系统,详细配置如下如所示:

|       |           | CentOS 7.2-64bit                        |
|-------|-----------|-----------------------------------------|
|       |           | CentOS 7.3-64bit                        |
|       |           | CentOS 7.4-64bit                        |
|       |           | Ubuntu 14.04.5-64bit                    |
|       |           | Ubuntu 16.04.3-64bit                    |
|       |           | Windows server 2008-r2-datacenter-64bit |
|       |           | Windows server 2012-r2-datacenter-64bit |
| 操作系统: | 请选择操作系统类别 | Windows 7 multiple 64bit cn             |

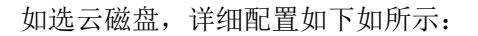

| ☑ 存储    |           |      |        |        |          |      |         |      |      |                     |
|---------|-----------|------|--------|--------|----------|------|---------|------|------|---------------------|
| CDS云磁盘: | 1 创建CDS磁盘 | 如何选择 | SSD云磁盘 | / 高性能活 | 云磁盘 / 普通 | 云磁盘, | 请查看 详细  | 说明>> |      |                     |
|         | 普通云磁盘     |      | jG     |        | 16385GB  |      | 32765GB | 5    | GB ( | $\overline{\times}$ |
|         | 普通云磁盘     |      |        |        |          |      |         |      |      |                     |
| 💼 购买信息  | 高性能云磁盘    |      |        |        |          |      |         |      |      |                     |
| 购买时长:   | SSD云磁盘    |      | 4      | 5      | 6        | 7    | 8       | 9    | 1年   | 2                   |

购买时长: 1-9个月或 1-5年选择配置。时长周期为实例创建日起的单位周期。如 2019年 5月 20日购买 BCC 服务 一个月,则使用周期为 2019年 5月 20日-2019年 6月 20日(默认单位月份时间为 30天)。

| 😨 购买信息 |     |   |   |   |   |   |   |   |   |    |    |    |    |    |
|--------|-----|---|---|---|---|---|---|---|---|----|----|----|----|----|
| 购买时长:  | 1个月 | 2 | 3 | 4 | 5 | 6 | 7 | 8 | 9 | 1年 | 2年 | 3年 | 4年 | 5年 |
| 购买个数:  | -   | 1 | + |   |   |   |   |   |   |    |    |    |    |    |

7、自定义购买

和一键购买的区别就是用户可以自由选择 CPU、内存和系统盘大小,其他配置的选择和一键购买相同。

| 云服务器 一词 | 购买 自定义购买                                          |
|---------|---------------------------------------------------|
| ❻ 配置    |                                                   |
| CPU:    | 1核 2核 4核 8核                                       |
| 内存:     | 1G 2G 4G 8G 16G 32G                               |
| 操作系统:   | -<br>遺选择操作系統类別 ▼                                  |
| ◎ 存储    |                                                   |
| 系统盘:    | 40 GB                                             |
| CDS云磁盘: | ◆ 创建CDS磁盘 如何选择 SSD云磁盘 / 高性能云磁盘 / 普通云磁盘, 请宣看详细说明>> |
| 💼 购买信息  |                                                   |
| 购买时长:   | 1个月 2 3 4 5 6 7 8 9 1年 2年 3年 4年 5年                |
| 购买个数:   | - 1 +                                             |
|         |                                                   |

8、用户确认选择的配置信息和配置费用后,点击"去支付",进入支付环节。 目前仅支持使用支付宝付款方式。

9、点击"确认付款",完成支付。支付成功后,系统在后台进行集群的创建。

10、创建后的云服务器可以再用户个人后台——我的订单——云服务订单列表查看到详情。